## REGISTRASI SECARA PRIBADI AIRLANGGA EDUCATION EXPO 2023

## 1. Klik tombol **Registrasi** pada halaman depan

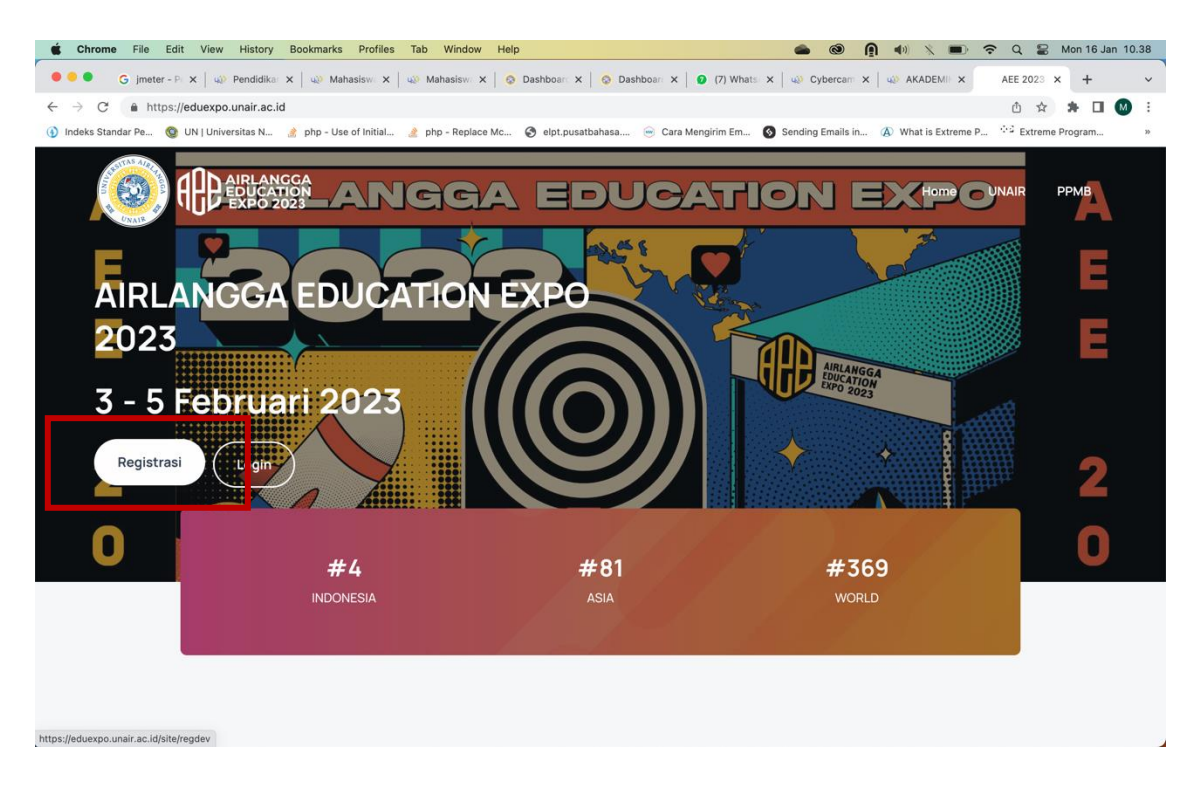

## 2. Pilih registrasi Individu

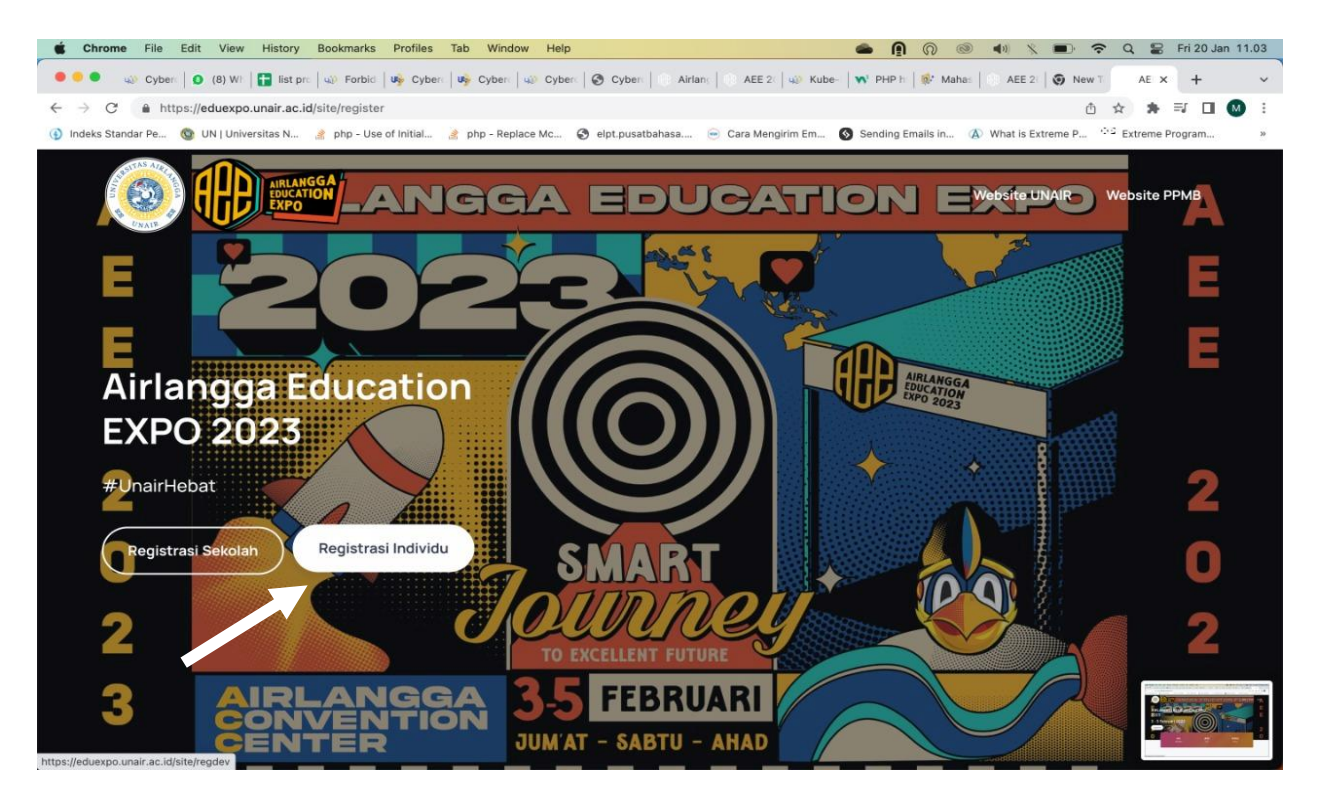

3. Isi Nama Lengkap, Email, Nomor Hp, Sebagai (Siswa/Orang Tua/Guru), Password, Ketik Ulang Password, dan Kode Captcha pada Form Registrasi

| Chrome File Edi                              | t View History Bookmarks Profiles Tab Window                                  | Help                                       |                                         | C 🗣 Mon 16 Jan 10.40 |
|----------------------------------------------|-------------------------------------------------------------------------------|--------------------------------------------|-----------------------------------------|----------------------|
| 🗧 😑 🗧 🔓 G jmeter - P                         | X   $40^\circ$ Pendidika: X   $40^\circ$ Mahasisw. X   $40^\circ$ Mahasisw. X | 🛛 📀 Dashboar 🗙 🔤 Dashboar 🗙 😰 (7) Whats 🗙  | ↓ 📣 Cybercam 🗙 │ 📣 AKADEMII 🗙           | AEE 2023 × + ~       |
| $\leftrightarrow$ $\rightarrow$ C $$ https:/ | /eduexpo.unair.ac.id/site/regdev                                              |                                            |                                         | 🖞 🌣 🛊 🗖 🔕 :          |
| 🚯 Indeks Standar Pe 🔞                        | UN   Universitas N 👌 php - Use of Initial 🌛 php - Replace                     | Mc 🔗 elpt.pusatbahasa 😑 Cara Mengirim Em 🔇 | Sending Emails in (A) What is Extreme P | 42 Extreme Program » |
| A                                            | AIRLANGG                                                                      | Registrasi                                 |                                         |                      |
| E                                            | 202                                                                           | Nama Lengkap                               |                                         |                      |
| E                                            |                                                                               | Email                                      |                                         | - 10                 |
| Airlar                                       | ngga Education                                                                | Nomor HP                                   |                                         |                      |
|                                              | at                                                                            | Sebagai                                    |                                         | 2                    |
| 0                                            |                                                                               | S Patrone Password                         |                                         |                      |
| 2                                            |                                                                               | 95761                                      |                                         |                      |
| 3                                            | AIRLANGGA 3                                                                   | Masukkan Kode                              |                                         |                      |
|                                              | CENTER JU                                                                     | M'A'                                       | Register                                |                      |

- 4. Klik tombol **Register,** jika data yang diberikan telah dianggap benar
- 5. Sebuah Email Verifikasi akan dikirimkan ke Email yang anda masukan pada form Registrasi. Silahkan periksa Kotak Masuk pada Email anda, kemudian klik link verifikasi

|    | Verifikasi Akun Airlangga Education Expo 2023 Universitas Airlangga 🦻 Kotak Masuk 🛪 |                                                         |                                               |                           |   | ¢ | Ø |
|----|-------------------------------------------------------------------------------------|---------------------------------------------------------|-----------------------------------------------|---------------------------|---|---|---|
|    | eduexpo@unair.ac.id<br>≩ kepada saya ▼                                              |                                                         |                                               | 10.42 (1 menit yang lalu) | ☆ | ¢ | : |
|    |                                                                                     | Airlangga Education Expo 2023                           | Monday 16, January 2023                       |                           |   |   |   |
|    |                                                                                     | Airlangga Educatio                                      |                                               |                           |   |   |   |
| He |                                                                                     |                                                         |                                               |                           |   |   |   |
|    |                                                                                     | Terima kasih, anda telah melakuan re<br>berikut untuk v | egistrasi. Silahkan klik tautan<br>erifikasi: |                           |   |   |   |
|    |                                                                                     | http://eduexpo.unair.ac.id/peserta<br>VnLx3xvE19abLcLi  | uverifikasi/?r=FtTd7LZm-<br>EAQ5-FeQ          |                           |   |   |   |
|    |                                                                                     | Regards,<br>Airlangga Education                         | n Expo 2023                                   |                           |   |   |   |

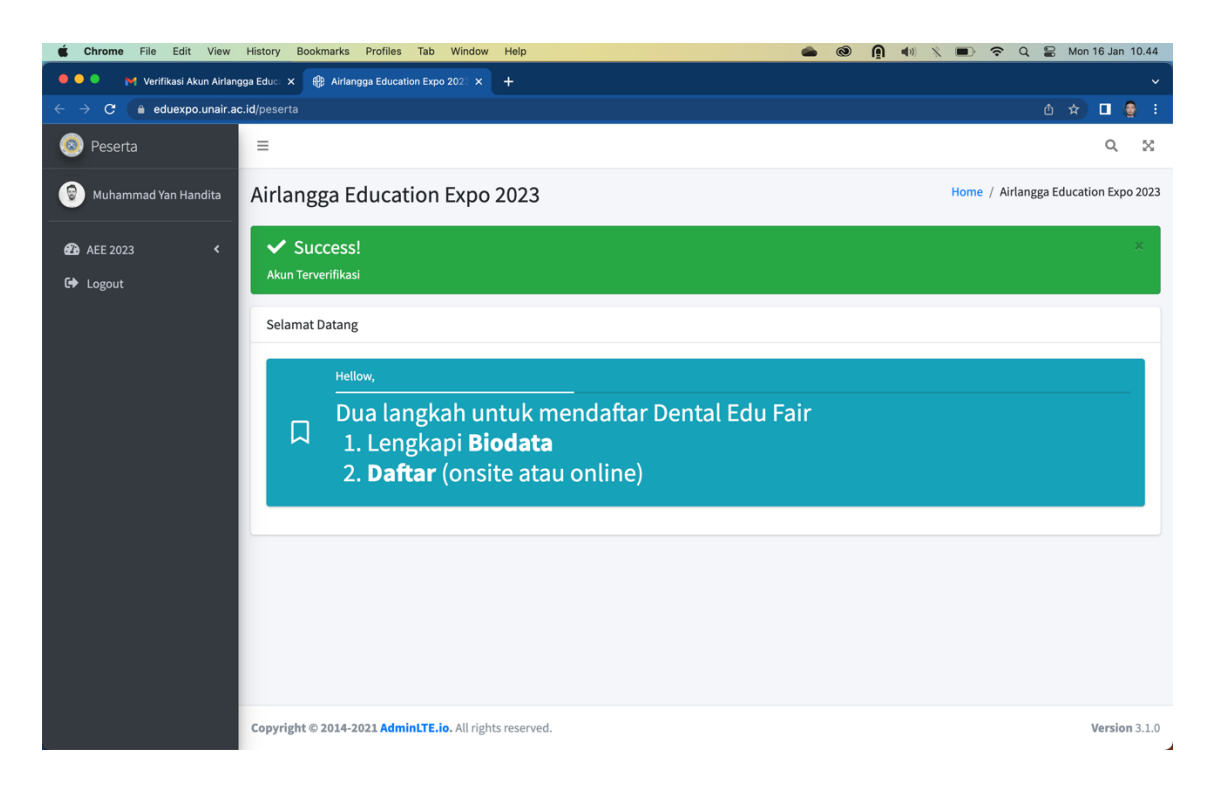

6. Setelah proses verifikasi Email selesai, silahkan lengkapi Biodata pada menu **AEE 2023**, sub menu **1 Biodata** 

| 🧯 Chrome File Edit View History Bookmarks Profiles Tab Window Help 🌰 🛞 🇿 📢 🔨 📼 🗢 Q Ձ Mon 16 Jan 10.48 |                                                                                 |                        |                |  |  |  |  |
|----------------------------------------------------------------------------------------------------|---------------------------------------------------------------------------------|------------------------|----------------|--|--|--|--|
| 🔍 🔍 🕅 Verifikasi Akun Airlangga Educi X 😵 Airlangga Education Expo 202: X 🕂                           |                                                                                 |                        |                |  |  |  |  |
| ← → C 🛔 eduexpo.unair.ac.id/peserta/profil/biodata 🗢 ტ 🖞 🖬                                            |                                                                                 |                        |                |  |  |  |  |
| 🔕 Peserta                                                                                             | =                                                                               |                        | Q X            |  |  |  |  |
| 😨 Muhammad Yan Handita                                                                                | Biodata                                                                         |                        | Home / Biodata |  |  |  |  |
| AEE 2023 *                                                                                            | Biodata                                                                         |                        |                |  |  |  |  |
| 1 Biodata                                                                                             | 🕼 Lengkapi Biodata                                                              |                        |                |  |  |  |  |
| 2 Daftar<br>名 Ganti Password                                                                          | Nama Lengkap                                                                    | Muhammad Yan Handita   |                |  |  |  |  |
| 🗭 Logout                                                                                              | Jenis Kelamin                                                                   |                        |                |  |  |  |  |
|                                                                                                    | Tgl Lahir                                                                       |                        |                |  |  |  |  |
|                                                                                                    | Asal Sekolah                                                                    |                        |                |  |  |  |  |
|                                                                                                    | Kota Tinggal                                                                    |                        |                |  |  |  |  |
|                                                                                                    | No HP                                                                           | 085730522773           |                |  |  |  |  |
|                                                                                                    | Email                                                                           | hmuhammadyan@gmail.com |                |  |  |  |  |
|                                                                                                    |                                                                                 |                        |                |  |  |  |  |
|                                                                                                    |                                                                                 |                        |                |  |  |  |  |
|                                                                                                    |                                                                                 |                        |                |  |  |  |  |
| https://eduexpo.unair.ac.id/peserta/profil/bio                                                        | Copyright © 2014-2021 AdminLTE.io. All rights reserved.<br>data/update?id=17007 |                        | Version 3.1.0  |  |  |  |  |

- 7. Setelah melengkapi biodata, silahkan masuk ke submenu 2 Daftar.
- 8. klik **Book Now** untuk mendapatkan tiket AEE anda

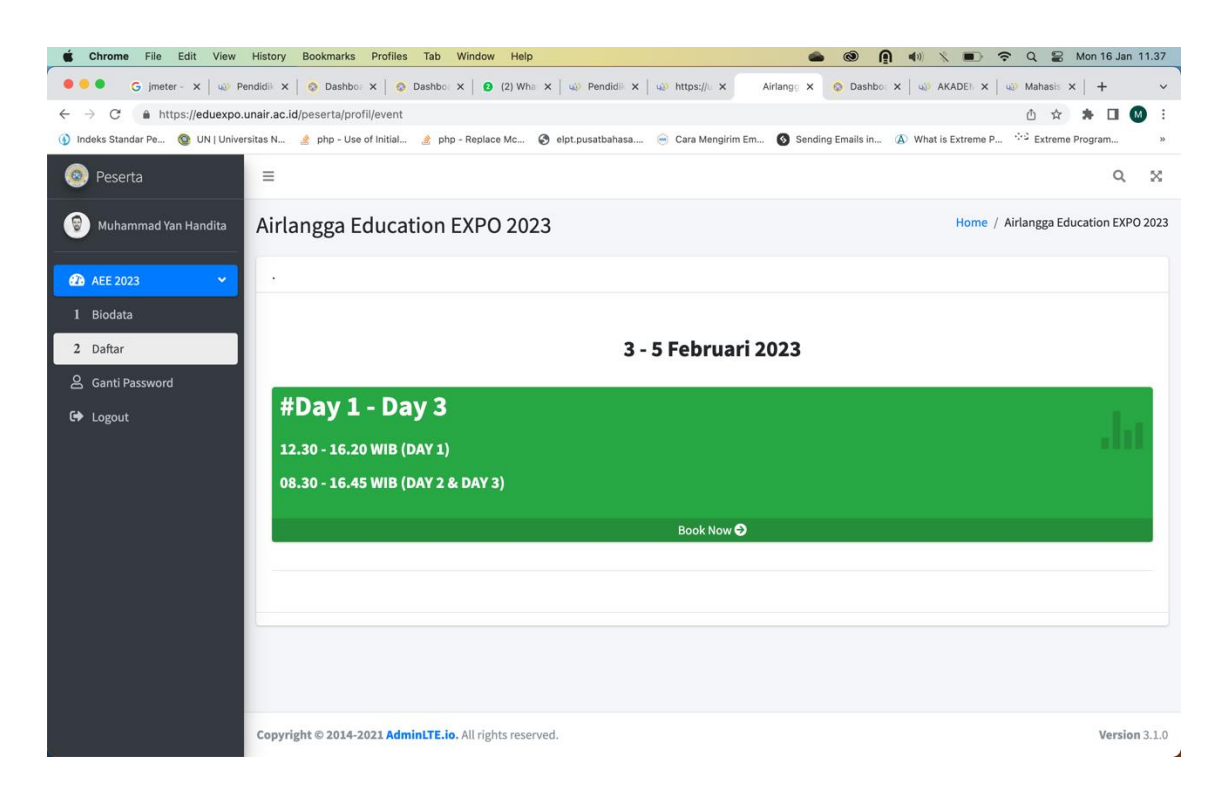

9. Jika proses Booking Tiket berhasil, maka halaman seperti dibawah akan ditampilkan. Silahkan klik **Cetak Tiket** untuk mencetak tiket

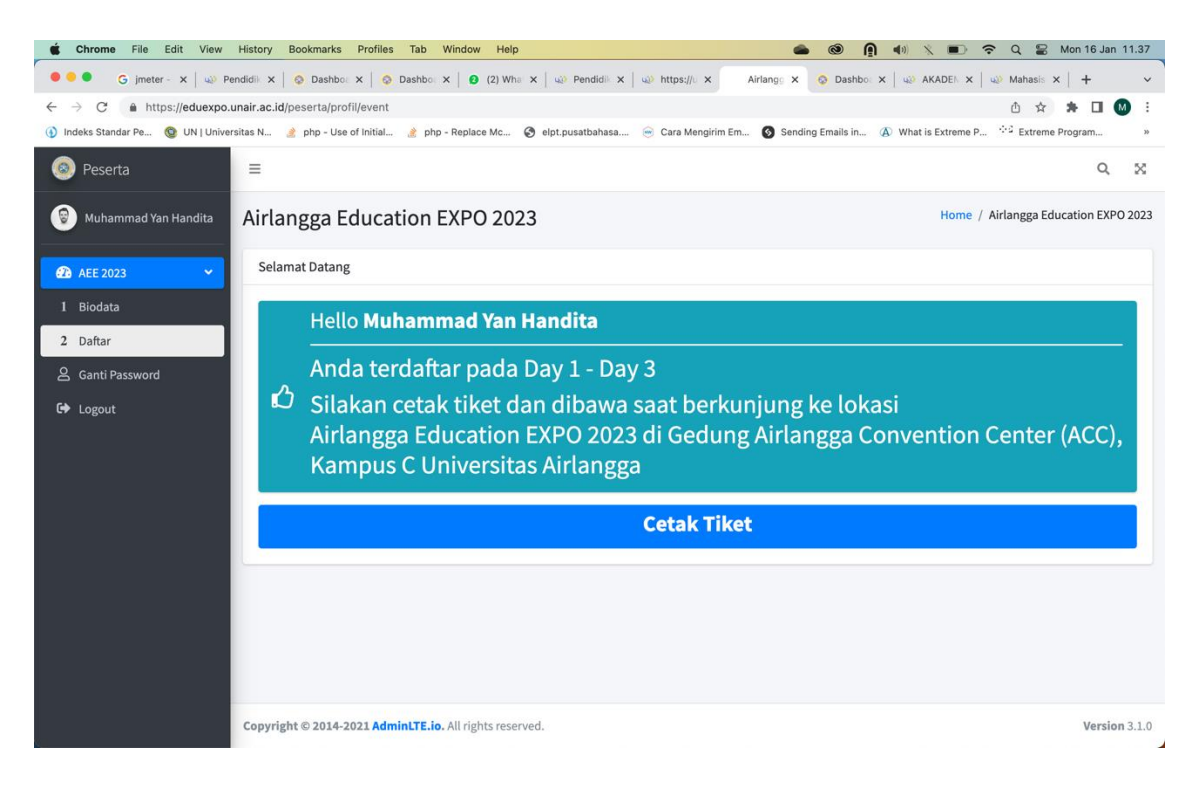

10. Berikut tampilan tiket Airlangga Education Expo 2023 anda

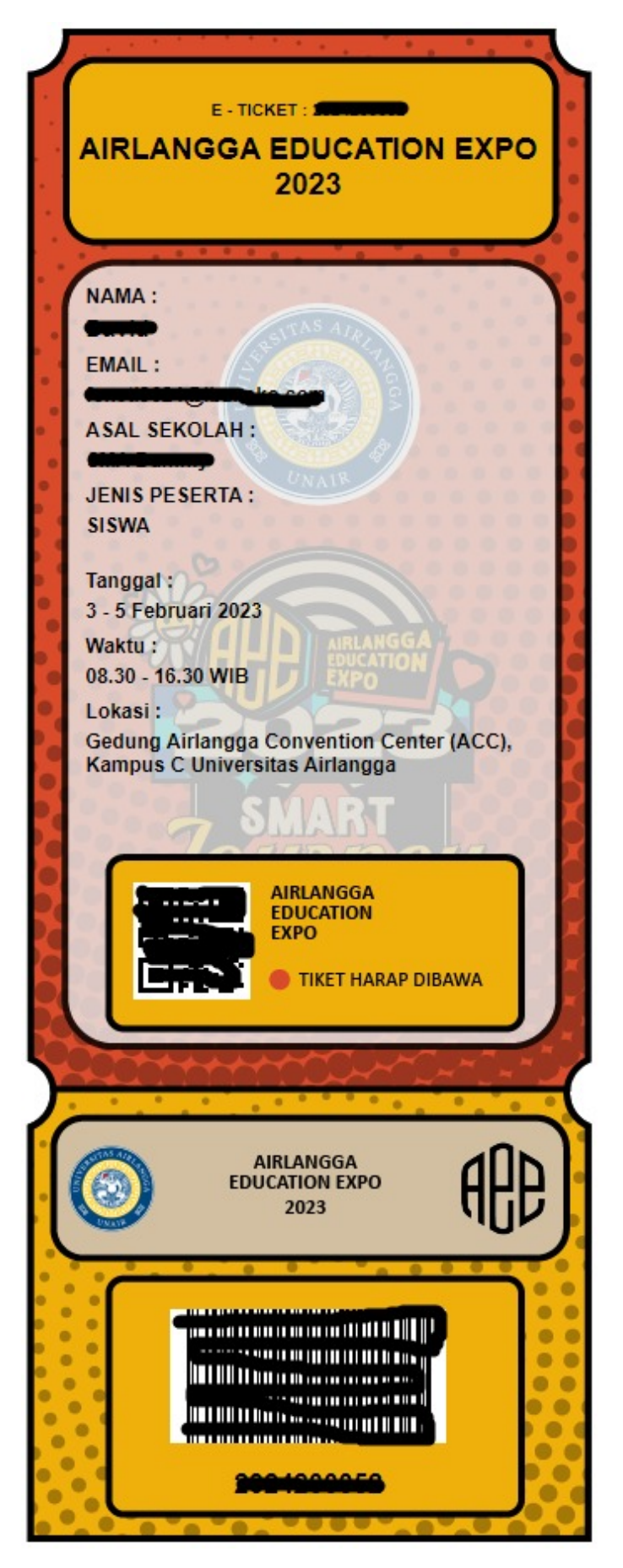